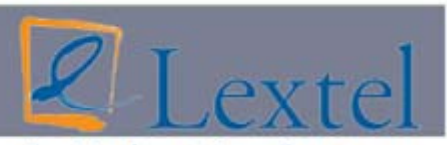

Servizi telematici per l'avvocatura

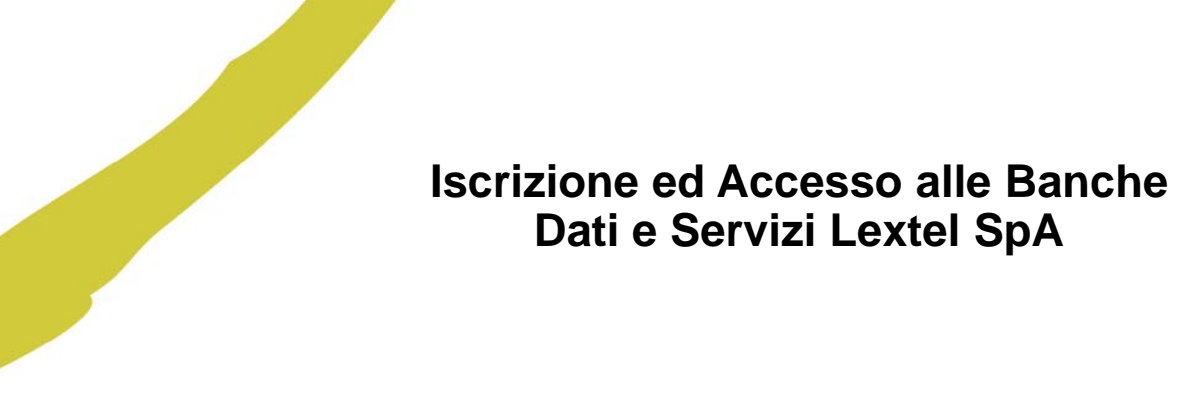

#### Home page

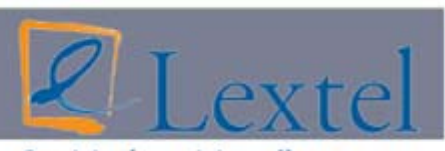

Servizi telematici per l'avvocatura

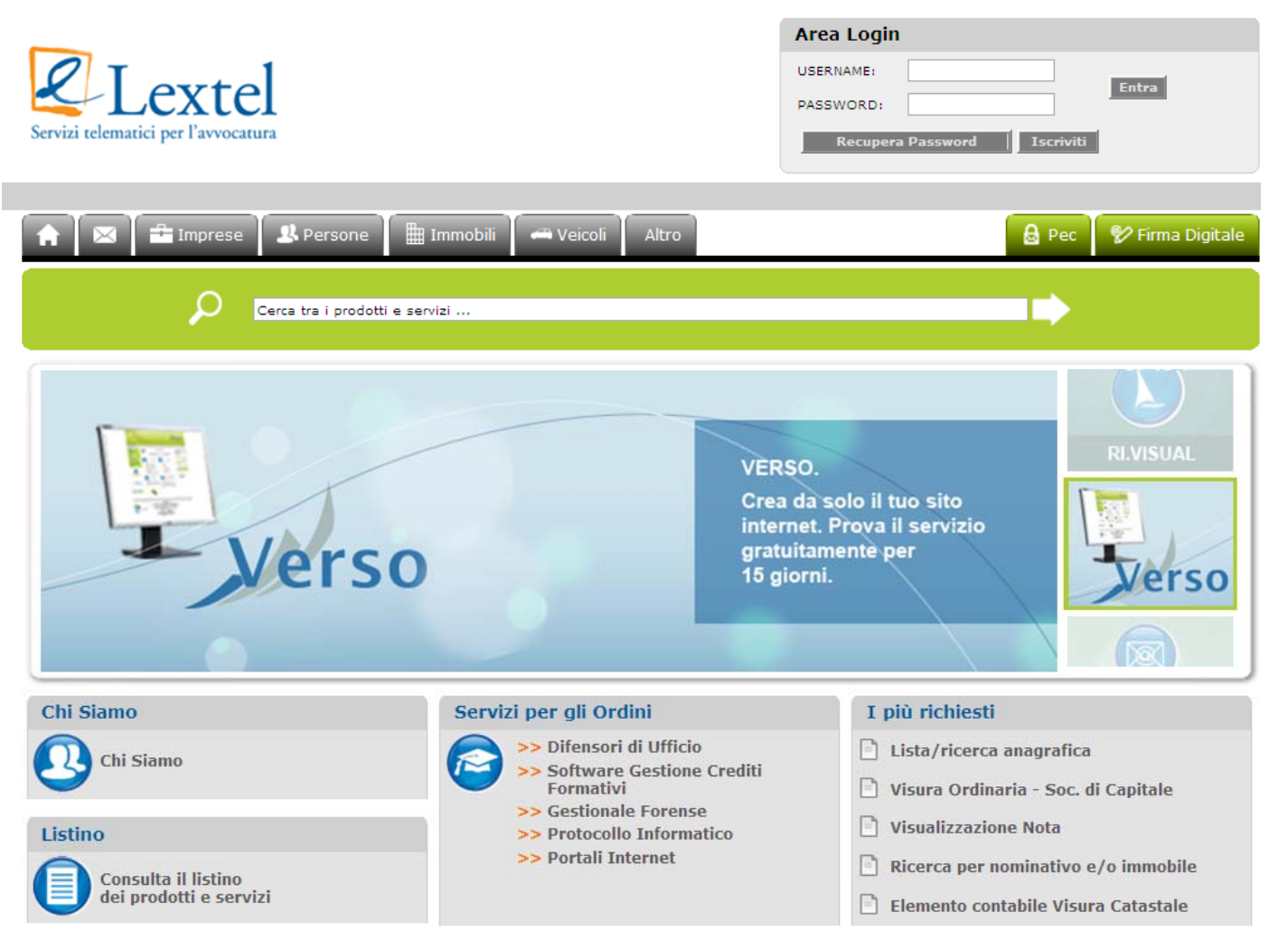

L'utente accede nel portale attraverso il sito <u>www.lextel.it</u> e clicca sul menu a sinistra alla voce "Iscriviti".

### Iscrizione

![](_page_2_Picture_1.jpeg)

Servizi telematici per l'avvocatura

| Z Lextel                          |                                                      | Area Login USERNAME: PASSWORD: Recupera Password Iscriviti |
|-----------------------------------|------------------------------------------------------|------------------------------------------------------------|
| 🛛 🔀 Imprese 🛛 🚨 Perso             | ne 🕅 Immobili 🛹 Veicoli Altro                        | 🔒 Pec 🛛 🌮 Firma Dig                                        |
| Cerca tra i prodotti e            | servizi                                              |                                                            |
|                                   |                                                      |                                                            |
| rizione                           |                                                      |                                                            |
| Dati Anagrafici                   |                                                      |                                                            |
| Nome                              | *                                                    |                                                            |
| Cognome                           | *                                                    |                                                            |
| Codice Fiscale                    | *                                                    |                                                            |
| Email                             | *                                                    |                                                            |
| Dati Accesso Sistema              |                                                      |                                                            |
| UserName                          | *                                                    |                                                            |
| la password verrà assegnata autom | aticamente e comunicata tramite email, dovrà esser   | e cambiata al primo accesso.                               |
| Impostazioni Conto                |                                                      |                                                            |
| 🔲 Utilizzare conto senza IVA      |                                                      |                                                            |
|                                   |                                                      |                                                            |
| Acconsentire addebito automatic   | o su conto con IVA anche per importi senza IVA in ca | aso di esaurimento del conto senza IVA                     |

Dopo aver scelto la propria categoria professionale di appartenenza, eseguire la registrazione inserendo i dati necessari alla fatturazione.

In questa fase è possibile scegliere la username di accesso.

# Conferma iscrizione

![](_page_3_Picture_1.jpeg)

![](_page_3_Figure_2.jpeg)

Dopo aver inserito e salvato i dati il sistema genera, in automatico, una richiesta di conferma inscrizione per mezzo di una semplice e-mail.

| Da:<br>A:<br>Cc:<br>Denetto: Modifica Account                                                                                                    |  |
|----------------------------------------------------------------------------------------------------|--|
| Gentile Avv. Mario Rossi,                                                                                                    |  |
| E' stata effettuata una modifica al suo account.<br>La preghiamo di confermare od annullare l'operazione cliccando su<br>uno dei link sottostanti.<br>Grazie |  |
| <pre>http://www.lextel.it//email.do?idAccount=2008042164185182142&amp;idArea=200604071324520787&amp;idOperazione=2<br/>Conferma Operazione</pre>             |  |
| <pre>http:// www.lextel.it //email.do?idAccount=2008042164185182142&amp;idArea=200604071324520787&amp;idOperazione=3 Annulla Operazione</pre>                |  |

Tale e-mail sarà inviata al proprio indirizzo di posta elettronica ogni qual volta sarà effettuata una modifica sul proprio profilo.

![](_page_3_Picture_6.jpeg)

#### Accesso

![](_page_4_Picture_1.jpeg)

Servizi telematici per l'avvocatura

![](_page_4_Picture_3.jpeg)

Confermata l'iscrizione, sarà possibile accedere alle banche dati con le credenziali prescelte.

### Home page banche dati

![](_page_5_Picture_1.jpeg)

Servizi telematici per l'avvocatura

![](_page_5_Picture_3.jpeg)

Mentre, nella parte centrale, sono disponibili le diverse banche dati suddivise in Aree Tematiche.

# Modulo di versamento

![](_page_6_Picture_1.jpeg)

Servizi telematici per l'avvocatura

|   | Guida al Portale         | Modulo Versamento                                                                                                    |  |  |  |  |
|---|--------------------------|----------------------------------------------------------------------------------------------------|--|--|--|--|
|   | Il Tuo Profilo           |                                                                                                    |  |  |  |  |
|   | Il Tuo Conto             | Saldo: 27,72                                                                                                    |  |  |  |  |
|   | Consultazione conto      | Importo da Versare: 10,00                                                                                                  |  |  |  |  |
| < | - Modulo di versamento 💙 | Modalità Pagamento: BONIFICO BANCARIO 🔽                                                                                    |  |  |  |  |
|   | Attivazione visure card  |                                                                                                    |  |  |  |  |
|   | · I tuoi ordini          | Il versamento per diritti di segreteria e bolli per la protocollazione delle pratiche telematiche va effettuato da PREPAGA |  |  |  |  |
|   | Consultazione Fatture    |                                                                                                    |  |  |  |  |
|   | Versamento               | indietro - Avanti                                                                                                    |  |  |  |  |
|   | Banche Dati e Servizi    |                                                                                                    |  |  |  |  |
|   | Chiedi al Customer Care  |                                                                                                    |  |  |  |  |
|   | Listino                  |                                                                                                    |  |  |  |  |
|   | Gestione PEC             |                                                                                                    |  |  |  |  |
|   | Ricerca News             |                                                                                                    |  |  |  |  |

Al momento dell'iscrizione il sistema Lextel crea gratuitamente il conto personale a scalare.

Il conto viene aggiornato ogni volta che si esegue un versamento (accredito) o un'operazione di consultazione (addebito). In ogni momento è possibile ricaricare il conto con carta di credito, bonifico, assegno o conto corrente postale.

## ll tuo conto

![](_page_7_Picture_1.jpeg)

Servizi telematici per l'avvocatura

| Guida al Portale                            | Consultazione Conto                  |                                      |                                   |                                                               |              |          |
|---------------------------------------------|--------------------------------------|--------------------------------------|-----------------------------------|---------------------------------------------------------------|--------------|----------|
| Il Tuo Profilo                              |                                      |                                      |                                   |                                                               |              |          |
| Il Tuo Conto                                | Banca Dati:                          | Tutte le Banche Dati                 |                                   | <b>v</b>                                                      |              |          |
| - Consultazione conto                       | Tipologia movimento:                 | TUTTE LE MOVIMENTAZIO                | NI 💌                              |                                                               |              |          |
| - Modulo di versamento                      | Periodo:                             | <ul> <li>Ultimi 7 an</li> </ul>      | O Ultimi 1                        |                                                               |              | i 00. aa |
| <ul> <li>Attivazione visure card</li> </ul> |                                      |                                      |                                   |                                                               | C Olum       | r 90 gg. |
| - I tuoi ordini                             |                                      | <ul> <li>Dai: [15/04/2011</li> </ul> | <b>H</b>                          | AI: [16/04/2011                                               | <u># 2</u>   |          |
| - Consultazione Fatture                     |                                      |                                      |                                   | Numero di recor                                               | d per pagina | : 10 💌   |
| Versamento                                  |                                      |                                      |                                   |                                                               |              |          |
| Banche Dati e Servizi                       |                                      |                                      |                                   |                                                               |              | Cerca    |
| Chiedi al Customer Care                     | Pagina 1 di 1 - Record Toi           | otali: 1                             |                                   |                                                               |              |          |
| Listino                                     |                                      |                                      |                                   |                                                               |              |          |
| Gestione PEC                                | Data Addebito 🔺                      | Importo(EURO)                        | Tipologia                         | Nome servizio                                                 | Nota         | Dett.    |
| Ricerca News                                | Debito                               | o Credito                            | Movimento                         |                                                               |              |          |
|                                             | 15/04/2011 -2                        | 2,40 -                               | CONSUMO<br>SERVIZI BANCHE<br>DATI | Nº1:Inserimento Richiesta<br>Visura<br>(Catasto in differita) |              | dett.    |
|                                             | Subtotali Periodo -2                 | 2,40 0,00                            |                                   |                                                               |              |          |
|                                             | Totale Periodo                       | -2,40                                |                                   |                                                               |              |          |
|                                             | Totale Saldo: 27,72 € al: 15/04/2011 |                                      |                                   |                                                               |              |          |
|                                             | 1                                    |                                      |                                   |                                                               |              |          |
|                                             | Esporta come: xls pdf                |                                      |                                   | Stan                                                          | npa          |          |

La consultazione del conto è un vero e proprio ESTRATTO CONTO.